## **Replace Work Order Documents**

Last Modified on 05/05/2022 2:26 pm EDT

To replace a Work Order Document, open the work order from the customer record or from Accounts Receivable > Work Orders.

Once the work order is displayed, click on the Documents tab. Locate the document to be replaced, and then click on the Replace button.

The Windows file explorer will open. Locate and select the document that will replace the existing document. The previous document will be deleted and the selected document will now be listed in the grid area.

| Work Order 2617                                                                                                    |                                                   |                  |                                   |               |                | ž∃ Tasks 🏐 History | Deliver/Print |
|----------------------------------------------------------------------------------------------------|---------------------------------------------------|------------------|-----------------------------------|---------------|----------------|--------------------|---------------|
| Wood, Emily - 3719 P Emily Wood P Burglar Alarm - 9173-01                                                                                                    |                                                   |                  |                                   |               |                |                    |               |
|                                                                                                    |                                                   | Туре             | Intrusion Installation-Residentia |               | Salesperson    | Dan Brown          |               |
| Service Fee Labor Est Tax                                                                                                    | Total                                             | Requested By     | Emily Wood                        |               | Sales Package  |                    |               |
| \$85 \$0 \$0.                                                                                                    | \$0.00                                            | Phone            | 7342584646                        |               | Service Level  | evel SVC T&M RES   |               |
| without the state of the state of the state |                                                   | Email            | emilyLwood@gmail.com              |               | Base           | Base 85            |               |
|                                                                                                    |                                                   | PO Number        | -                                 |               | Increment      | ent 15             |               |
| ATR A                                                                                                    | i man be all of                                   | Proposal         | -                                 |               | Labor          | ar 75              |               |
|                                                                                                    |                                                   | Work Order Date  | - April 23, 20                    | 22            | Bill Atter     | Labor - 1 Year     |               |
| Google Kapteard shorts<br>45722 Chandler Plymouth, MI 48170                                                                                                    | da Mapidata 02022 Terma of Usa Report a mapierror | Next Appointment | -                                 |               | Varranty Parts | Parts - 1 Year     |               |
|                                                                                                    | rechincian                                        |                  |                                   | -             |                |                    |               |
| Appointments 1 0 0 0 Billing Notes System Parts System Notes Zones Purchase Orders 0 Ocuments 0 Ocuments Ceneral Ledger Part Ledger Custom Fields:                                                                                                    |                                                   |                  |                                   |               |                |                    |               |
| File Name                                                                                                    | Туре                                              | Security         | ÷                                 | Modified Date | :              |                    |               |
| Floor plan.pdf                                                                                                    | Site Floor Plan                                   | Customer         | Customer                          |               | 1              | Replace 🛃 Download | i 💼           |
| (4 + H                                                                                                    |                                                   |                  |                                   |               |                | 0-0 of 0 items     | 경 Refresh     |